# CARA MENJALANKAN PROGRAM

### **Download Anaconda**

- 1. Download Anaconda di https://www.anaconda.com/products/individual
- 2. Pilih opsi 32-Bit Graphical Installer (423 MB)

|                                                   | Anaconda Installer                               | S                                                |
|---------------------------------------------------|--------------------------------------------------|--------------------------------------------------|
| Windows 🕊                                         | MacOS 🗯                                          | Linux 🛆                                          |
| Python 3.7<br>64-Bit Graphical Installer (466 MB) | Pythen 13<br>54-Bit Graphical Installer (442 MB) | Python 1.7<br>64-Bit (xB6) Installer (522 M6)    |
| 52-Bit Graphical Installer (425 MB)               | 64-Bit Command Line Installer (450 MB)           | 64-Bit (PowerB and Power9) Installer (276<br>ME) |
| Putton 23                                         | Python 2.7<br>64 Dis Combined Installes (632 MD) | Pithon-2.7                                       |
| 32-Bit Graphical Installer (356 MB)               | 64-Bit Command Line Installer (409 MB)           | 64-Bit (x86) Installer (477 MB)                  |
| and the second many second second                 | and the community of a mature provide            | 64-Bit (Power8 and Power9) Installer (295<br>MBI |

# Membuat dan Menggunakan Virtual Environment

1. Buka Anaconda Prompt

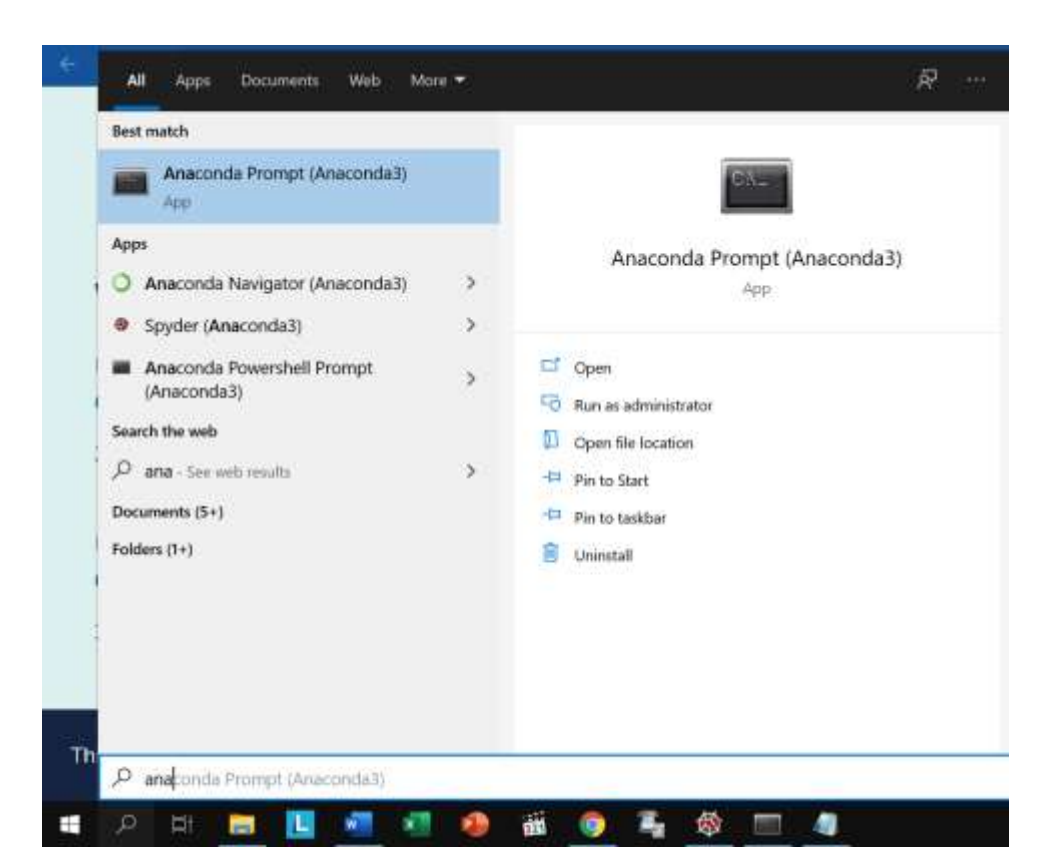

- 2. Pindah ke direktori tempat file program Python yang akan dijalankan.
- 3. Install virtualenv dengan mengetikkan pip install virtualenv ke prompt
- 4. Buat virtual environtment dengan cara mengetikkan virtualenv env
- 5. Jika sudah selesai, maka cek di direktori program python, akan ada folder baru bernama env

| lame             | Data-modified      | Туре                 | Size   |
|------------------|--------------------|----------------------|--------|
| env              | 7/15/2020 10.31 AM | File folder          |        |
| static           | 7/15/2020 10:03 AM | File folder          |        |
| templates        | 7/15/2020 10/03 AM | File folder          |        |
| util             | 7/15/2020 10:03 AM | Ala folder           |        |
| dataset_iké.xlsx | 7/13/2020 1:25 PM  | Microsoft Excel Work | 105 KB |
| main.py          | 7/15/2020 9:03 AM  | PY FUe               | 3 KE   |
| requirements.txt | 7/15/2020 10:02 AM | Test Document        | 1 KE   |

6. Aktifkan env dengan mengetikkan .\env\Scripts\activate

### Install requirements.txt untuk bisa menjalankan program

1. Ketikkan pip install -r requirements.txt, tunggu hingga selesai

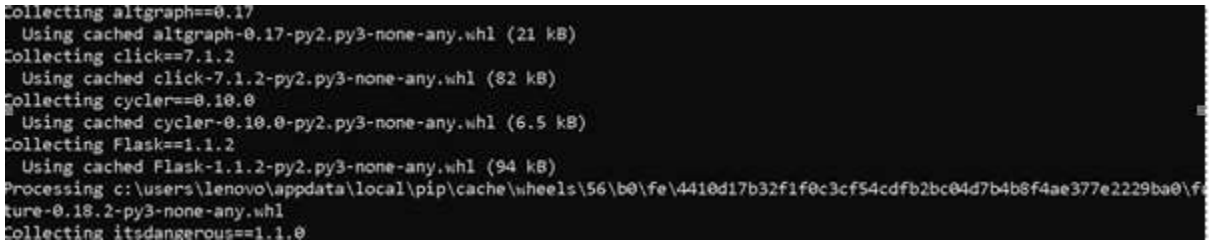

### Menjalankan Program

1. Ketikkan python main.py untuk terhubung ke server localhost atau 127.0.0.1:5000

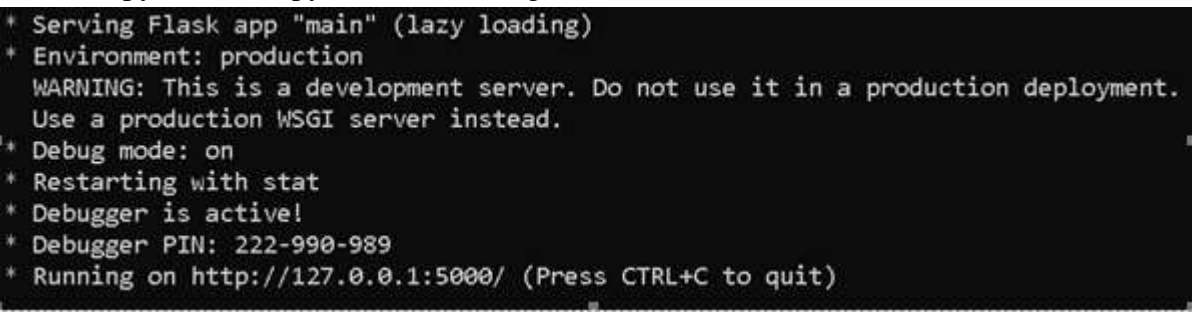

2. Copy alamat 127.0.0.1:5000 ke browser (Chrome, Mozilla, IE, dsb). Maka program sudah berhasil dijalankan

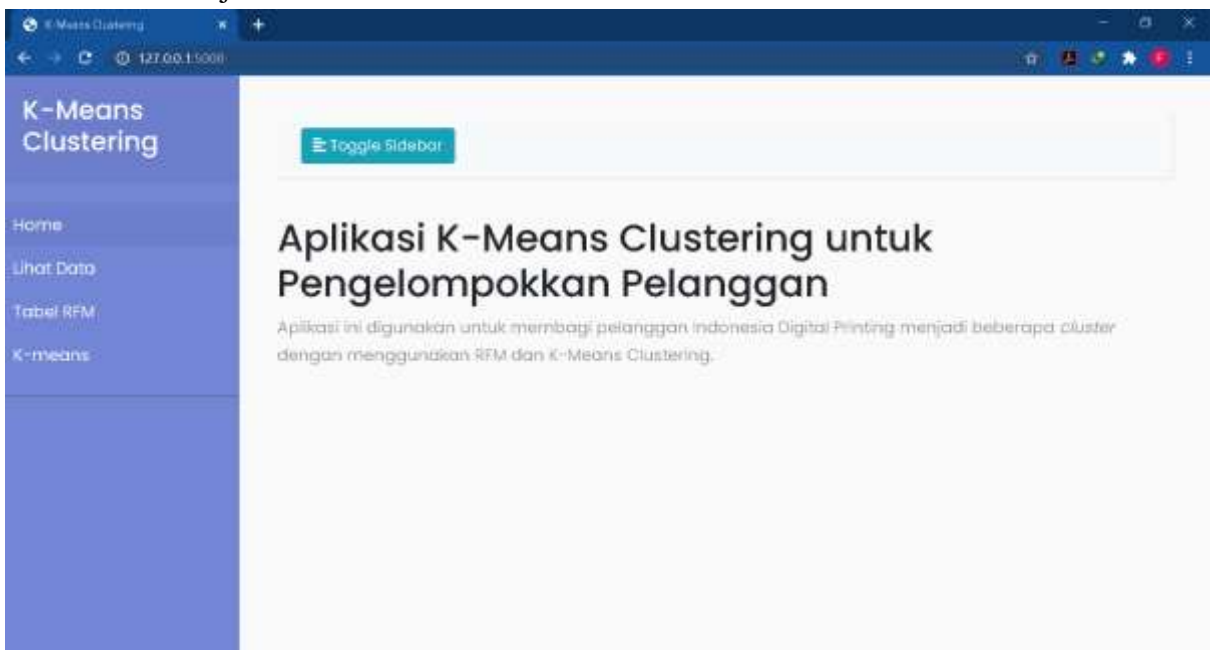

- 3. Jika sudah selesai menggunakan program, matikan koneksi ke server dengan menekan CTRL + C pada Anaconda Prompt dan keluar dari virtual environment dengan mengetikkan deactivate
- Untuk menjalankan program kembali, ulangi langkah Membuat dan Menggunakan Virtual Environment (2) dan (6), kemudian dilanjutkan ke langkah Menjalankan Program